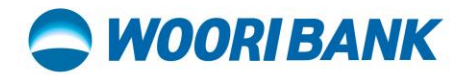

## Merchant Mobile App User Guide [Log Out from Merchant Mobile App]

Prepared by: Digital Business Department

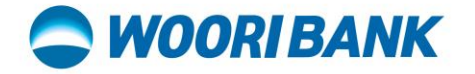

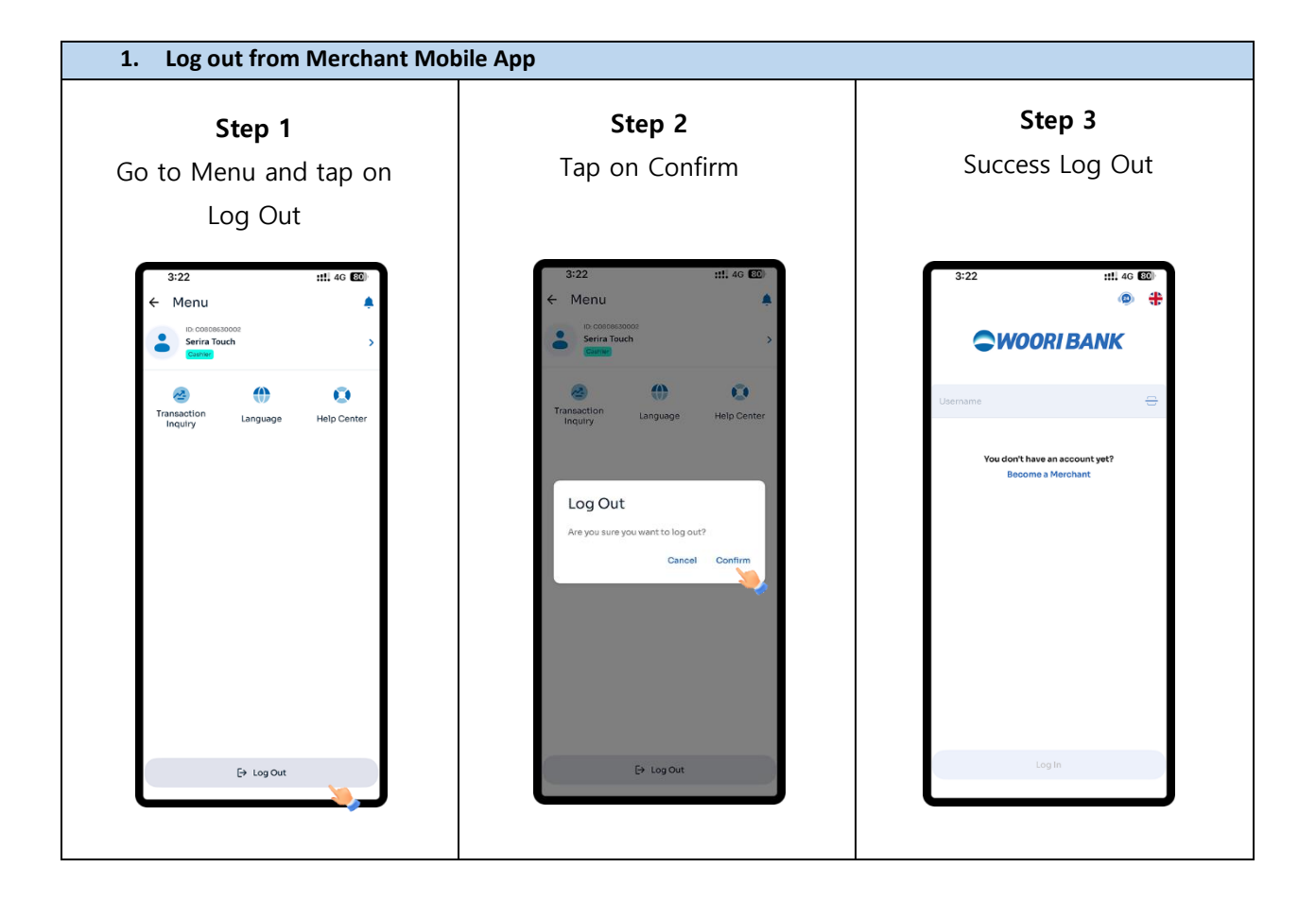

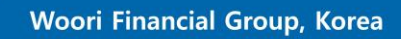